# **CNKI Access to China Academic Journals**

## Introduction

CNKI (China National Knowledge Infrastructure) provides access to many Chinese language databases. DTS library users can search the entire CNKI China Academic Journals (CAJ) database. However, we have purchased access to full-text pdfs for only two subject areas of CAJ: Literature/History/Philosophy (series F), and Education/Social Sciences (series H). So this is a good source for social sciences and to a lesser degree humanities, including religion. The database does to some degree cover topics such as Chinese religion and culture, church history and missionary work in China, Christianity and culture, as well as theological and biblical studies. Most of the articles are written from a secular perspective. The two series contain full-text articles from nearly 3,000 journals dating back to as early as 1932. The databases are updated monthly.

#### Access

To search, go to <u>http://library.dts.edu/cnki</u>. There you will see links to three different interfaces for CNKI: English, Traditional Chinese, and Simplified Chinese. Click one of the links. WorldCat will prompt you to login with your DTS ID number and WorldCat password. Then it will forward you to the CNKI system.

The login process gives you a DTS IP address. CNKI uses the DTS IP address to authorize downloading. The DTS library uses your OneLogin password to control login to all library databases.

## Searching

The Homepage offers three search options. Search for literature in the Literature Search module. Search a single database or search across databases. The Knowledge Element module searches the China Reference Works Online and China Statistical Yearbooks Full-text Database. Use the Citation Search module to search the literature that cites a certain article or author in the China Citation Database.

The lower part of the homepage divides the resources into Subject Databases, Literature Databases, Data & Statistics, Software & Services, and English Resources. Click a link under a main heading for a description of a resource under it.

Click Advanced Search to the right of the search box to begin your search. Use search terms in either Chinese or English, but you will retrieve more records if you use Chinese. Using the English interface will bring up both English and Chinese results. Most of the content is in Chinese.

In Figure 1 (below) note two basic features of the CNKI search screen: a subject filter column on the left, and search option tabs horizontally across the top.

| China Academic Journals Full-tex    | t Database Search Journal Navigation              |                      | China Academic Journals Full-text Database |                    |                         |
|-------------------------------------|---------------------------------------------------|----------------------|--------------------------------------------|--------------------|-------------------------|
| Subjects<br>Select Select all Clear | Quick Search Basic Search Professional Search     | Scholar<br>Search    | Fund Search                                | Sentence<br>Search | Source Search           |
| subjects                            |                                                   |                      |                                            | Retrieval Expre    | ssion Grammar           |
| 🛨 🔲 (A) Mathematics/ Physics/       |                                                   |                      |                                            | Search             |                         |
| Mechanics/ Astronomy 🔍              |                                                   |                      | 2                                          |                    |                         |
| 😑 🔲 (B) Chemistry/ Metallurgy/      | Retrieval Fields:                                 |                      |                                            |                    |                         |
| Environment/ Mine Industry 🔍        | SU=Subject, TI=Title, KY=Keyword, FT=Full Text, A | U=Author, FI=First A | Author, AF=Author Aff                      | liation, JN=Journ  | al Name, RF= Reference, |

Figure 1: Subject Limiter Column and Search Option Tabs

To get the most relevant results, select your subject areas from the left column. DTS has access to full-text articles for series F (literature, history, philosophy) and H (education and social sciences) so you may wish to select those two checkboxes.

Search options are accessed through tabs labeled "Quick Search," "Basic Search," "Professional Search," etc. In this introduction we describe the "Basic" and "Professional" options. See Figure 1 above.

### **Basic Search Tab**

| Quick Searc                                                               | h Basic Search                                                                                 | Professional<br>Search                                          | Scholar<br>Search                             | Fund Search       | Sentence Search               | Source Sea              | rch                                |
|---------------------------------------------------------------------------|------------------------------------------------------------------------------------------------|-----------------------------------------------------------------|-----------------------------------------------|-------------------|-------------------------------|-------------------------|------------------------------------|
| 1.Input The C                                                             | Content Search Rang                                                                            | le: [+]                                                         |                                               |                   |                               |                         |                                    |
| 2.Input The C                                                             | Content Features of 1                                                                          | farget Documents:                                               | •                                             |                   |                               |                         |                                    |
| + -                                                                       | Subject v cath                                                                                 | nolic Frequ                                                     | iency 🔻 🎦 🚰 Ar                                | d 🔻 marriage      | Frequency 🔻 [                 | Prec                    | cise 🔻                             |
| Group by: S<br>Subscribed<br>Sort by: Pul<br>List view<br>tal:22 articles | Subject Journal Title<br>Unsubscribed Not<br>blication Date Releva<br>total 2 Page             | Fund Research Le<br>t logged in yet RFull-<br>ance Cites Downlo | evel Author Autho<br>text unavailable<br>vads | 1 2 Next          | ls Cancel Grouping<br>F       | Records/Pa<br>ark all C | ge:10 <mark>20</mark> §<br>lear Sa |
| No.                                                                       | Titl                                                                                           | e                                                               | Author                                        | Journa            | l Year/Issue                  | Cites                   | Downloa                            |
| 1                                                                         | On the Development of<br>Views on <mark>Marriage</mark> aft<br>Study Focusing on the<br>Church | of the Catholic<br>er Vatican II——A<br>e Doctrines of the       | 周兰兰                                           | 中南大学学报<br>科学版)    | (社会 2011/01                   | 1                       | 119                                |
| 2                                                                         | On <mark>Marriage</mark> Customs<br>Catholic Church Base<br>Materials The Catholic             | Variation of Lu'an<br>d on New Historical<br>New Regulations    | 张剑                                            | 广播电视大学<br>(哲学社会科学 | ′学报<br><sup>≤版)</sup> 2014/02 |                         | 33                                 |
|                                                                           | The Catholic Literati in                                                                       | Shannhai along the                                              |                                               |                   |                               |                         |                                    |

Figure 2: Basic Search Tab

In the **Basic Search** tab you can select the logical operators (AND, OR, NOT) to combine search terms. In Figure 2 the "AND" operator combines "catholic" with "marriage." You can also refine the results by using the "Search in result" button.

The default search category is Subject. You can change it to Title, Keyword, etc. A subject search searches the article title, keywords, and abstract. Select the category "Full-text" to search all the words in the articles.

Search results appear on the lower part of the screen. They can be sorted and grouped by various criteria. Select relevant citations. Click save. A new window will open with options to print or to save the citations in formats for EndNote and RefWorks.

## **Detailed Record Screen**

Search results are displayed at the bottom of the screen. See Figure 2. Brief records are displayed. To view a complete record, click on a title. Abstracts are in both Chinese and English when available. Scroll down to the Knowledge network to access cited documents, citing documents, and similar documents to see how the subject developed.

| On the Development of                                                                                                  | 论梵二会<br>he Catholic Vie                                                         | ≹议后天主教婚姻观的发展–<br>ws on Marriage after Vatic                                                                             | ——以教会训导为中心<br>an Ⅱ——A Study Fo                                                                | 的考察<br>ocusin                        | و<br>g on the Doctrine                                                        | es of the Church                                             |
|----------------------------------------------------------------------------------------------------|---------------------------------------------------------------------------------|----------------------------------------------------------------------------------------------------|-----------------------------------------------------------------------------------------------|--------------------------------------|-------------------------------------------------------------------------------|--------------------------------------------------------------|
| Recommended CAJ Download                                                                                               | DF Download                                                                     | Download accelerator is not support                                                                                     | ed, please cancel it.                                                                         |                                      |                                                                               |                                                              |
| 【Author in Chinese】 周兰兰;                                                                                               |                                                                                 |                                                                                                    |                                                                                               |                                      |                                                                               |                                                              |
| 【Author】 ZHOU Lanlan(School of F                                                                                       | hilosophy,Renmin Univ                                                           | versity of China,Beijing 100872,China)                                                                                  |                                                                                               |                                      |                                                                               |                                                              |
| 【Abstract in Chinese】梵二会议是<br>在梵二会议之后的新发展则必须要关<br>似细微却意义重大的调整和改变,这正                                                    | 5主教神学的分水岭,天<br>注教会训导中相关的阐<br>王是天主教婚姻观发展的                                        | 主教会的婚姻观自梵二会议以未发生<br>]述。比较和分析梵二会议前后天主教<br>刘表现,而天主教婚姻观的这些发展既是                                                             | 了巨大的变化。天主教的教会<br>的官方文件,可以发现二者在》<br>是社会历史发展的产物,又是教                                             | ·训导是天<br>对婚姻的f<br>(会伦理神              | 主教会官方思想的代表,[<br>生质、目的及婚姻中夫妻<br> 学转向的一部分。                                      | 因而探讨天主教婚姻观<br>关系的表述上均有了看                                     |
| 【Abstract】 Vatican II was the wate<br>he Church represented the official id<br>h reflect on the presentations of the e | ershed of the Catholic T<br>eology of the Catholic C<br>essence of marriage,the | heology.The Catholic views on marria<br>hurch.It was easy to find out some tir<br>aim of the marriage and the relations | ge have made tremendous ac<br>y but significant differences b<br>hip between the couple.These | dvances s<br>etween th<br>e were the | since Vatican II. The doc<br>nose documents before a<br>e developments of Mor | uments of Doctrines of t<br>and after the council,whic<br>re |
| 【Keywords in Chinese】 天主教;<br>【Key words】 Catholicism; Vaticar                                                         | 梵二会议; 天主教婚姻<br>n Ⅱ; Catholic views o                                            | 观; 教会训导; 盟约; 神学;<br>n marriage; Church Doctrines; Co                                                                    | venant; Theology;                                                                             |                                      |                                                                               |                                                              |
| 【Source】 中南大学学报(社会科学)                                                                                                  | 质) ,Journal of Central S                                                        | outh University(Social Science) , Edit                                                                                  | orial E-mail ,2011(01)                                                                        |                                      |                                                                               |                                                              |
| CLC code B977 Citation 1                                                                                               | 【Downloads】119                                                                  |                                                                                                    |                                                                                               |                                      |                                                                               |                                                              |
|                                                                                                    | Sna                                                                             | pshot search of full-text:Please input                                                                                  | search term                                                                                   | Search                               | Download This Kno                                                             | owledge Network Node                                         |
| Knowledge network:                                                                                                    |                                                                                 |                                                                                                    |                                                                                               |                                      |                                                                               |                                                              |
| Citation network of current docun                                                                                      | (D) Po                                                                          | Co-citing docur                                                                                                    | nents(0)                                                                                      | umonte/0                             | Sub sited day                                                                 | cumonte/0\                                                   |

Figure 3: Detail Display of "Node Document"

Clicking the keyword links in Figure 3 will bring up matches both in the CAJ database and in other databases. To link only to full text, limit your selection to CAJ Full-text Database articles.

## Downloading

Download an article by clicking the download link on the Detailed Record Node Document page. Full-text articles can be downloaded either in CAJ, HTML, or PDF format. Remember, to access full-text articles, enter CNKI from the DTS library website so you can login for authorization.

### **Professional Search Tab**

| Quick Search                                                                                                    | Basic Search                                                                                                    | Professional<br>Search                                                                                                    | Scholar<br>Search                                                                 | Fund Search                                                                             | Sentence<br>Search                                                                          | Source Search                                                                                           |
|----------------------------------------------------------------------------------------------------|----------------------------------------------------------------------------------------------------|----------------------------------------------------------------------------------------------------|-----------------------------------------------------------------------------------|-----------------------------------------------------------------------------------------|---------------------------------------------------------------------------------------------|----------------------------------------------------------------------------------------------------|
|                                                                                                    |                                                                                                    |                                                                                                    |                                                                                   |                                                                                         | Retrieval Expre                                                                             | ession Grammar                                                                                          |
|                                                                                                    |                                                                                                    |                                                                                                    |                                                                                   | //                                                                                      |                                                                                             |                                                                                                    |
| Retrieval Fields                                                                                                    |                                                                                                    |                                                                                                    |                                                                                   |                                                                                         |                                                                                             |                                                                                                    |
| Retrieval Fields<br>SU=Subject, TI                                                                                                    | :<br>=Title, KY=Keywor                                                                                                    | d, FT=Full Text, AU=                                                                                                    | Author, FI=First A                                                                | Author, AF=Author Aft                                                                   | filiation, JN=Journ                                                                         | al Name, RF= Reference                                                                                  |
| Retrieval Fields<br>SU=Subject, TI<br>RT=Refresh Tir<br>Journal, EI=EI i                                                                              | :<br>=Title, KY=Keywor<br>ne, PT=Publication<br>ncluded Journal, Hi                                                                                | d, FT=Full Text, AU=,<br>Time, YE=Journal Ye<br>X=Core Journal                                                                           | Author, FI=First A<br>ear, FU=Fund, CL                                            | uthor, AF=Author Afi<br>_C, SN=ISSN, CN, C                                              | filiation, JN=Journ<br>F=Citation Freque                                                    | al Name, RF= Referenc<br>ency, SI=SCI included                                                          |
| Retrieval Fields<br>SU=Subject, TI<br>RT=Refresh Tir<br>Journal, EI=EI i<br>Eg:                                                                       | :<br>=Title, KY=Keywor<br>ne, PT=Publication<br>ncluded Journal, H:                                                                                | rd, FT=Full Text, AU=,<br>Time, YE=Journal Ye<br>X=Core Journal                                                                          | Author, FI=First A<br>ear, FU=Fund, CL                                            | uthor, AF=Author Afi<br>_C, SN=ISSN, CN, C                                              | filiation, JN=Journ<br>F=Citation Freque                                                    | al Name, RF= Referenc<br>ency, SI=SCI included                                                          |
| Retrieval Fields<br>SU=Subject, TI<br>RT=Refresh Tir<br>Journal, EI=EI i<br>Eg:<br>1) You can retu                                                    | :<br>=Title, KY=Keywor<br>ne, PT=Publication<br>ncluded Journal, Hi<br>rieve all articles writ                                                     | d, FT=Full Text, AU=,<br>Time, YE=Journal Ye<br>X=Core Journal<br>tten by "陈" and "王" v                                                  | Author, FI=First A<br>ear, FU=Fund, CL<br>vith the title includ                   | uuthor, AF=Author Afi<br>_C, SN=ISSN, CN, C<br>ting "生态" and key w                      | ,<br>iliation, JN=Journ<br>F=Citation Freque<br>vords including "生                          | al Name, RF= Referenc<br>ency, SI=SCI included<br>态文明" by means of                                      |
| Retrieval Fields<br>SU=Subject, TI<br>RT=Refresh Tir<br>Journal, EI=EI i<br>Eg:<br>1) You can retr<br>TI='生态' and K<br>2) You can retr                | :<br>=Title, KY=Keywor<br>ne, PT=Publication<br>ncluded Journal, H<br>rieve all articles writ<br>Y='生态文明' and (<br>rieve information wit           | d, FT=Full Text, AU=,<br>Time, YE=Journal Ye<br>X=Core Journal<br>tten by "陈" and "王" v<br>AU % '陈'+'王' );<br>th the subject includir    | Author, FI=First A<br>ear, FU=Fund, CL<br>vith the title includ<br>ig "北京"and "興运 | ʌuthor, AF=Author Afi<br>.C, SN=ISSN, CN, C<br>ting "生态" and key w<br>运" , and on "环境保护 | 「<br>iliation, JN=Journ<br>F=Citation Freque<br>rords including "生<br>" in the full text by | al Name, RF= Referenc<br>ency, SI=SCI included<br>:态文明" by means of<br>r means of SU='北京'*'9            |
| Retrieval Fields<br>SU=Subject, TI<br>RT=Refresh Tir<br>Journal, EI=EI i<br>Eg:<br>1) You can rett<br>TI='生态' and K<br>2) You can rett<br>and FT='环境保 | :<br>=Title, KY=Keywor<br>ne, PT=Publication<br>ncluded Journal, H:<br>rieve all articles writ<br>Y='生态文明' and (/<br>rieve information wit<br>:护'; | rd, FT=Full Text, AU=,<br>I Time, YE=Journal Ye<br>X=Core Journal<br>tten by "陈" and "王" v<br>AU % '陈'+'王' );<br>th the subject includir | Author, FI=First A<br>ear, FU=Fund, CL<br>vith the title includ<br>ng "北京"and "奥边 | uthor, AF=Author Afi<br>_C, SN=ISSN, CN, C<br>ling "生态" and key w<br>运" , and on "环境保护  | filiation, JN=Journ<br>F=Citation Freque<br>vords including "生<br>" in the full text by     | al Name, RF= Referenc<br>ency, SI=SCI included<br>:态文明" by means of<br><sup>,</sup> means of SU='北京'*'郞 |

Figure 4: Professional Search Screen

Here you see instructions for more advanced searching including use of field tags and logical operators. The "Retrieval Expression Grammar" link provides help with proximity operators, NEAR, PREV, AFT, etc. So you can search for two words in the same paragraph, in the same sentence, or within a specific number of words apart.